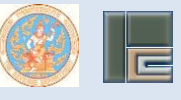

ขั้นตอนแบบแจ้งจำนวนและรายชื่อห้างหุ้นส่วนนิติบุคคล ที่ผู้ตรวจสอบ

และรับรองบัญชีจะลงลายมือชื่อรับรอง ทางอินเทอร์เน็ต

🍄 เข้าสู่เว็บไซด์กรมสรรพากร > www.rd.go.th > คลิกเข้าสู่หน้าหลัก ดังภาพที่ (1)-1

| สามารถยื่นแบบ ภ.ง.ด. 90/91<br>ได้ดั้งแต่วันนี้ -31 ส.ค. 2563 |                                                                    |  |
|--------------------------------------------------------------|--------------------------------------------------------------------|--|
| 6000 R.a. 90/91                                              | ເຊັ່ງ<br>ອາກມຈິດປະການປະເທ                                          |  |
| เขียยผู้ส่อมาติเงินใต้<br>บุคคสรรมดา                         | My Tax Account<br>Umrscsspaaulagaaneileu<br>saalintluksiegelmannii |  |
| ( E shaped with                                              | D                                                                  |  |
|                                                              |                                                                    |  |

ภาพที่ (1)-1 เข้าสู่ระบบผู้ตรวจสอบและรับรองบัญชีฯ

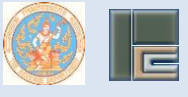

## 🍄 คลิกเลือก > ผู้ตรวจสอบและรับรองบัญชี ดังภาพที่ (1)-2

| THE REVERSE DEPART                                                                                                    | nuter                                                                                                    |                                                                                                    |   |
|----------------------------------------------------------------------------------------------------|----------------------------------------------------------------------------------------------------|----------------------------------------------------------------------------------------------------|---|
| ที่ยวกับกรมสรรมากร ฟลงฟาว บริก                                                                                                    | กรดิส์การอนิกส์ ความผู้เรียดกาษี                                                                                                    | บริการต้อมูล ต่ำอชิง                                                                                                    |   |
| wiedzejzystyban 👻 WebServices                                                                                                    | (AT Riehand RD Bearch<br>for Tourists Ricowledge                                                                                                    | English 🔾 🚫 🗶 📿 🔘                                                                                                    |   |
| รองจัญร่วมองนาม<br>พิธีถวร<br>เพื่อเป็นข้าร                                                                                                    | อวรอลัดอัปฏิญาณา พระออบไลน์ 🥻<br>ายสัตย์ปฏิญา<br>าชการที่ดีและพลังของแ                                                                                                    | รับวิชาม การ<br>1814<br>เห็นดิน                                                                                                    |   |
|                                                                                                    |                                                                                                    |                                                                                                    |   |
| WHAT'S NEW                                                                                                    | E-FILING<br>fear-starting                                                                                                    | e-SERVICES                                                                                                    |   |
| 16/1903 dasser Galine "New Normal Mart#Deal By arrested"                                                                                                    | กระระส่งสารแสดเป็นสินในสารโรกาสาร<br>ให้การนักส์                                                                                                    | สาวมีรู้เวิ่งไม้ที่ระหุษณะการและกา                                                                                                    |   |
| 11/11/11 สำนักงานสมอาการทั้งที่กระแบบไปกรุ ในสประสบบริษณีอา<br>เป็นลูกนำเชิมสาร สามสาร์เหนืองกามสรรมสรรมสรสสาชสาช                                                                                                    | Bwassing RD Shart Tax AppRotein                                                                                                    | a site is definite prove                                                                                                    |   |
| 107362 annonikafariapatutututoa okarmitarete<br>Storiteren                                                                                                    | ของระหว่างสืบสาหาโหล่งสารใหญ่<br>สรามารถสามุทราชรถสามาชี                                                                                                    | and and a second second s                                                                                                    |   |
| 8/10/1 เมื่อสรรษงกระโดยโอกร์อยู่เสรียงประชาชส์เลย สิ่งที่นายจังหมด<br>ลูกจังเหล่าได้ระบบโอยจั                                                                                                    | Anaransisnaumoliensurundubsfalaeea<br>sosen                                                                                                    | การให้เป็นนี้สีมีระ กม ที่ จำนว                                                                                                    |   |
| 9/7(6) รายสามสระดาคมุลท่านใคร ร้องกระ<br>1/7(6) สรายการในในที่ว่า อกรายแนนไลย์ สก่าง Big Data ผ่านการั<br>แนบโรกษณ์กระบบสระการจะแนกระกันผมกรุณธากรให้ได้กระการ<br>โดยการโกล ที่สามระดาร์ ก                                                                                                    | HOTMENU<br>Notesid s Parset                                                                                                    | การคิณการในอูกร่างสำเว็จนับสายคลที่การ                                                                                                    |   |
| (10) Principante of the second states                                                                                                    | MAP Guideline<br>methodologiae endfeance (a.u.ili)                                                                                                    | Ingmun 19<br>Ing 10 minghau 2020 + Oduni                                                                                                    |   |
| al-ban saasalaarana dhaqeeledaara ahaasandaaraagara<br>20030 ammonalaafa 20 surary sinsardikinasaana                                                                                                    | กรระส่งเสร็จได้รู้รักกระบาทโดกังรัญชีวิที<br>สมหรัดเกิดสารที่แก่ที่กระบาทา                                                                                                    | 10 2 8 8 90 7 8 4<br>10 10 10 10 10 10 1 1 1 1 1                                                                                                    |   |
| มิสักราชวิตย์ ฟรี กำสามสัตล์เสียชี 2563<br>วิทยาก มีประกอบการที่จุปกรุงประกอบสองสือสัตว์จ                                                                                                    | ายนะ My Tan Account<br>เหนะปริจาคริปส์การเวลิกส์(a Danation)                                                                                                    | 6 6 7 8 K 15 11                                                                                                    |   |
| probability in an an analysis of the formation of the sector of the sector of the sect | n minormélageenakrisienez FéTCA<br>sternestensenen                                                                                                    | 12 15 14 15 16 17 18                                                                                                    |   |
| walldewaled.ords                                                                                                    | dannesreraaananteidhi<br>som - Aasound                                                                                                    |                                                                                                    |   |
| gebe Wenevisionshiftligge 3 on                                                                                                    | sighurdern                                                                                                    | 26 27 28 28 28 28 28 14 4                                                                                                    |   |
| 10,0,0,3 สรรษาคมใหม่รูปเขางเขาะที่มนมราร อ่านสินสอมได้ด ได้สิทธิ<br>ระวามเวลาถึงสิ้นเสียน ชวยเพิ่มสราชคลัลง                                                                                                    | slaviflariflarin                                                                                                    | states                                                                                                    |   |
| 19/0/03 สารางการในของสองไปการพรวงสองมาซี เป็าร่วมโครงการผู้<br>ครางสอบการับชาว่าเป็นบาท (YDNB)ให้ผู้เนื่องขาญล่างชาติ เอรน์อง                                                                                                    | History                                                                                                    | conductors reporter Georgie Calescon                                                                                                    |   |
|                                                                                                    | DOWNLOAD                                                                                                    | รวมชาวสรรษณ์เคลากร                                                                                                    |   |
|                                                                                                    | ของพ่อไปสำหรับการกรามสมมัยแต่มีการและสำนาญ<br>สาม                                                                                                    | ประกาศรายชื่อ/ผลการทดสอบ                                                                                                    |   |
|                                                                                                    | character and a constant of the second                                                                                                    | สมครงาน                                                                                                    |   |
|                                                                                                    | gladodicianos                                                                                                    | Horizant III                                                                                                    |   |
|                                                                                                    | Infographic Paul<br>Insight Paul                                                                                                    | and the other states and the                                                                                                    |   |
|                                                                                                    | e Hagazine<br>e Book                                                                                                    | 100 F 100 F 100 F 100                                                                                                    |   |
|                                                                                                    |                                                                                                    | อบรม-สัมมนาภาษี                                                                                                    |   |
|                                                                                                    | CONTACT US                                                                                                    |                                                                                                    |   |
|                                                                                                    | tashradero / 1988                                                                                                    | แต้งแบกะกส                                                                                                    |   |
|                                                                                                    | world drawing materies                                                                                                    | ข้อมูลแหล่งภาษี                                                                                                    |   |
|                                                                                                    | และสถาวัยโซล์                                                                                                    | Charles and the second                                                                                                    |   |
| ( <b></b>                                                                                                    |                                                                                                    |                                                                                                    |   |
| GALLERY                                                                                                    |                                                                                                    | non þ                                                                                                    |   |
|                                                                                                    | 1 0                                                                                                    |                                                                                                    |   |
| 000°00000                                                                                                    |                                                                                                    | -3-2-4-3-4                                                                                                    |   |
| LOUGH STREET                                                                                                    |                                                                                                    | State of the owner of the same                                                                                                    |   |
| envirolmentadorariety "fasticipality" en                                                                                                    | การนี้อยไปง การนี้อยใบก่อยูลสอบขึ้นไหรู่ในสู่สบ                                                                                                    | and other states and the states of the states of the state |   |
| Entering of the other states and the states of the states of the states  | MY THE ACCOUNTS SUCCEMENTS IN                                                                                                    | My Tax Account                                                                                                    |   |
|                                                                                                    |                                                                                                    |                                                                                                    |   |
| (T) (T)                                                                                                    |                                                                                                    | MAT DEELIND                                                                                                    |   |
| 1161 Control Publication The                                                                                                    | usuhadulari 🥵 WEB GUIDE                                                                                                    | FOR TOURISTS                                                                                                    |   |
| ດາອີກັດມູ ບົດກິທີວາກມູ (255                                                                                                    | 1983 TO 6 20 10 10 10 10 10 10 10 10 10 10 10 10 10                                                                                                    | sunesmeiu                                                                                                    |   |
|                                                                                                    |                                                                                                    | Silver and Silver                                                                                                    |   |
| assums de la company e-                                                                                                    | COVID-19 COVID-19 COV | PLACE STATES                                                                                                    |   |
|                                                                                                    |                                                                                                    | 6 Checker                                                                                                    | 0 |
| Active and a second second s                                                                                                    | PROPERTY - Manufacture Advances From                                                                                                    |                                                                                                    |   |

ภาพที่ (1)-2 เข้าสู่ระบบผู้ตรวจสอบและรับรองบัญชีฯ

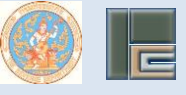

# 🏶 ไปที่เมนู คลิกเลือก > <u>ยื่นแบบ</u> ดังภาพที่ (1)-3

| Jarf dala Miteria                                                                                                    | 14                                   | เกี่ยวกับกรมสระมา                                                                                                    | าร   ท้องห่าว   บริการอิลีการอนิกส์   ความรู้ซื้องกางี   บริการข้อมูล   ข้างอิ |
|----------------------------------------------------------------------------------------------------|--------------------------------------|----------------------------------------------------------------------------------------------------|--------------------------------------------------------------------------------|
| asswans 💟 😜                                                                                                    |                                      |                                                                                                    | กองมาครฐานการสอบบัณชีกาษีอากร(มน.)<br>เข้ศรวจสอบและรับรองบัญชี / TAX AUDITOR   |
| <ul> <li>ปะเมริการในการสำรรณที่<br/>อาการ<br/>อาการ<br/>อาการ<br/>4 เอโจการในหมะมอก<br/>4 เป็นสาวในสาวในมาณอื่อ<br/>4 เป็นสาวในสาวารใหญ่มายการ<br/>4 เอโจการสาวกับอาการ<br/>5 มาริการทำงารใหญ่มายการ<br/>4 เอการกำรรณา<br/>5 มาริการกำรรณา<br/>4 เอการกำรรณา<br/>5 มาริการกำรรณา<br/>4 เอการกำรรณา<br/>5 มาริการกำรรณา<br/>5 มาริการกำรรณา<br/>6 เอการกำรรณา<br/>6 เอการกำรรณา<br/>7 มาริการกำรรณา<br/>6 เอการกำรรณา<br/>7 มาริการกำรรณา<br/>7 มาริการการการการการการกำรรณา<br/>7 มาริการกำรรณา<br/>7 มาริการการการการการการการการการการการการการก</li></ul> |                                      | เป็นขนางที่" "เรียนหรือเหติสินของ ปริสมหรับขึ้นขนางได้เรียน การกรุงสาม         เป็นขึ้นประเทศ         เป็นขึ้นของเราะ         เป็นขึ้นของเราะ         เป็นของเราะ         เป็นของเราะ          เป | Lat undet : Therefore, March 24                                                |
| ,                                                                                                    | Navigator : ผู้กาวพรอบแพรกับรองมัญฑี |                                                                                                    | Sare apose a monorary march to                                                 |

ภาพที่ (1)-3 ผู้ตรวจสอบและรับรองบัญชีฯ

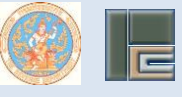

เมื่อคลิกที่เมนู <u>ยื่นแบบ</u> จะเข้าสู่ระบบการยื่นแบบ คลิกแบบ บภ.07 ดังภาพที่ (1)-4

| กำแนะนำในการขับสู่ระบบการชื่นแบบ                                                                                                    |                                                                                                    |
|----------------------------------------------------------------------------------------------------|----------------------------------------------------------------------------------------------------|
| ให้กันนำหมายเหตุได้เละอสินว่าม ที่สถาะมีขนองนี้แบบเสากรายการน่ามหรือก่ายอินกอร์นักเกอ.00 ในการขึ้มเบบเสา<br>การข้างรู้ระบบการขึ้มเบบ เก่ะกาก่านไม่คยลางะเขียนขึ้มเบบเสากรายการน่ามหรือว่ายอินกอร์นักเกอ.00 องให้ก่ามสางะเขี                                                                                                    | างรายการต่างๆ กับกรมสรรพการเป็นหมายเลขผู้ใช้และรหัสน่านใน<br>เขมๆ เพื่อนำหมายเลขผู้ใช้และรหัสผ่านในการเข้าสู่ระบบการยื่นแบบ |
| 😡 มริการขึ้นแบบๆ                                                                                                    | คู่มือการใช้งานระบบ(Download)                                                                                               |
| >> ขึ้นแบบ นท.อิป, นท.อิว, นท.อิป, นท.อิป, นท.อ | 🛓 กู่มือการสงทะเบียน ระบบ E-Filing                                                                                          |
|                                                                                                    |                                                                                                    |
| บริการข้อมูล                                                                                                    |                                                                                                    |
| H รายชื่อผู้สอบปัญชิการีงการ<br>H ช้อมูลการเกิงรายชื่อห้างผู้แล่วนมิกินุคกก<br>H สถีที่ว่านวนรายห้างผู้แล่วนมิกินุคกกที่ผู้กรางสอบเละรับรองนัญชีเช่งชี้กามแบบ นท.07/08                                                                                                    |                                                                                                    |
|                                                                                                    |                                                                                                    |
|                                                                                                    |                                                                                                    |
|                                                                                                    |                                                                                                    |
|                                                                                                    |                                                                                                    |
|                                                                                                    |                                                                                                    |
| ย) อะแอกรอนสไทยการระสะอิสรามรักส์ เรื่องไอโรยะไหม่งการรักสังเการ์อากยารสากกรา 1 สักก หล่ายไอะการอิสภากะ                                                                                                    |                                                                                                    |
|                                                                                                    |                                                                                                    |

ภาพที่ (1)-4 ผู้ตรวจสอบและรับรองบัญชีฯ

🏶 เข้าสู่ระบบ E-Filing เพื่อเข้าระบบผู้ตรวจสอบและรับรองบัญชี ดังภาพที่ (1)-5

| E-FILING nsuassunns 🚱 🛯 🌢                                   |  |
|-------------------------------------------------------------|--|
| ระบบมู้ดาวจสมบลละรับรองบัญชี                                |  |
| anaa<br>assectionumliecturvin<br>To modernerusciaaestatae V |  |
|                                                             |  |
|                                                             |  |

ภาพที่ (1)-5 ระบบ E-Filing เพื่อเข้าสู่ระบบผู้ตรวจสอบและรับรองบัญชี

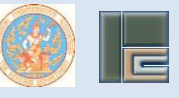

บันทึกข้อมูล หมายเลขผู้ใช้ (เลขประจำตัวประชาชน) รหัสผ่าน (รหัสผ่านเดียวกับระบบการยื่น แบบผ่านอินเทอร์เน็ต ภ.ง.ด.90/91 (E-Filing)) และ Laser ID หลังบัตรประชาชน แล้วกด

\*\* หากไม่มีหมายเลขผู้ใช้และรหัสผ่าน หรือลืมรหัสผ่าน ให้กด<mark>ลงทะเบียนสมัครสมาชิก</mark>แล้วให้ ดำเนินการตามคู่มือการลงทะเบียน ระบบ E-Filing เพื่อนำหมายเลขผู้ใช้และรหัสผ่านใช้ในการเข้าสู่ระบบการ ยื่นแบบแจ้งจำนวนและรายชื่อห้างหุ้นส่วนนิติบุคคลฯ (บภ.07) และกด

渊 จะเข้าสู่การบันทึกแบบ บ.ภ.07

ดังภาพที่ (1)-6

| €-FILING                                                        | กรมสรรมภาร 🎯 |   |
|-----------------------------------------------------------------|--------------|---|
| ราบหรู้ตรางสอบแล<br>2                                           | ะรับรองมัญขึ | 4 |
| E Laser ID แล้งกัดประ<br>ดกลง<br>องคะเป็นแม่ได<br>องคะเป็นแม่ได | ระมาชิก      |   |
| 🔁 ขามปัตรามาและ                                                 | alatian Film |   |
|                                                                 |              |   |

ภาพที่ (1)-6 ระบบ E-Filing เพื่อเข้าสู่ระบบผู้ตรวจสอบและรับรองบัญชี

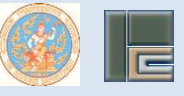

| หเป้า | หลัก  |
|-------|-------|
| 1001  | 10111 |

หน้าจอ **ยื่นแบบออนไลน์ แบบแจ้ง** ทางอินเทอร์เน็ต จะมีเมนูหลัก ดังนี้

 จากหน้าจอเข้าสู่ระบบเรียบร้อยแล้ว ระบบจะแสดงระบบงานอื่นๆ พร้อมข้อมูลผู้ใช้งานระบบ ดังภาพที่ 1.1

<u>กรณีไม่มีการลงลายมือชื่อรับรองการตรวจสอบและรับรองบัญชี</u>

| 0 แมนกำขอ                                                            | ข้อมูลผู้ใช้งานระบบ พระอง 7 2 3 2           |
|----------------------------------------------------------------------|---------------------------------------------|
| ដ แก.03 (กันอกิวใน)<br>🗮 แก.05 (กันอกิวให้สารแกระนำการศึกษา)         | เหม่มระจำหวัดประเยาชน<br>อัญญี่ชิงาน นางกาว |
| 🖸 ແບບສໃນ                                                             | เพลาะมีชนผู้สอมขัญชีกาษี                    |
| 🖬 มก.87 (แบบเจ้งรำนวนและรายชื่อห้างหุ้นฟวนนิติมุกกษร)                | อากร<br>เลขาะเปียนผู้สอบบัญชีอนุญาก         |
| 🖬 มกะอิต (แมมแจ้งการเปลี่ยนแปลงจำนวนเละรายชื่อสำล/ันส่วนมีดีบุกกลรู) | S: UU TA Account                            |
| กรวมอนและเป็น เป็น เลืองๆ เลืองกระบ                                  | Peduntoreuleyngreudtylmikere                |
|                                                                      |                                             |
|                                                                      |                                             |
|                                                                      |                                             |
|                                                                      |                                             |
|                                                                      |                                             |

ภาพที่ 1.1 จอภาพแบบแจ้งจำนวนและรายชื่อห้างหุ้นส่วนนิติบุคคลฯ

### ระบบผู้ตรวจสอบและรับรองบัญชี (Tax Audit)

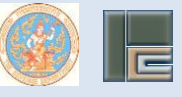

### บันทึกแบบ บ.ภ.07

2

- 2. คลิกเมนูแบบแจ้ง
- 📕 มก.07 (แบบแจ้งจำนวนและรายชื่อห้างหุ้นส่วนนิติบุคคลฯ)
- 3. บันทึก เลือกปีที่ปฏิบัติงาน ที่ต้องการยื่นแบบ บภ.07

ภาพที่ 1.2 จอภาพแบบแจ้งจำนวนและรายชื่อห้างหุ้นส่วนนิติบุคคลฯ

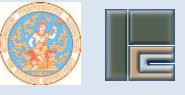

4. เลือกยื่นแบบในฐานะ ผู้สอบบัญชีภาษีอากร (TA) หรือ ผู้สอบบัญชีรับอนุญาต (CPA)

| ເດັດກນີກໍ່ມີຢູ່ມີດ້າວາມ ກໍ່ດ້າວທາກອບໍ່ພາມບບກ.07 1 ນກະດານນ 2553 *<br>ຢູ່ພາຍບນີ້ຫຼຽາມ: ບູ້ລາວບນີ້ຫຼືກາເຮັດຈາກຮ(TA) *<br>                                                                                                    | On.07 (แบบแจ้งจำนวนและรายชื่อห้างหุ้นส่วนนิดีเ | (nnay)                              |          |
|----------------------------------------------------------------------------------------------------|------------------------------------------------|-------------------------------------|----------|
| ຢູ່ແບບບັນອີກເລັບ vns(TA) *<br>K andersons<br>ບູ່ເວບບັນອີກເລັບ vns(TA)<br>ບູ່ເວບບັນອີກເລັບ vns(TA)<br>ບູ່ເວບບັນອີກເລັບ vns(TA)<br>ບູ່ເວບບັນອີກເລັບ vns(TA)                                                                                                    | เลือกปีที่ปฏิบัติงาน ที่ต้องการชื่นแบบบท.07    | 1 มกราคม 2563 ถึง 31 ธันวาคม 2563 🔻 |          |
| หากประเทศ         (ประเทศ)           ประเทศ         ประเทศ)           ประเทศ         ประเทศ)                                                                                                    | ยื่นแบบในฐานะ                                  | ผู้สอบนัญชีกามีอากร(TA) ^           |          |
| ຢູ່ແບບບັນດີ ຢູ່ແບບບັນທີ່ການເກັບແຮ່ງ ເພື່ອຍາຍັງ ເພື່ອຍາຍັງ ເພື່ອ | M andressons                                   |                                     | demendel |
| นู้สอบนัญชีรีนอนุญาก(CPA)                                                                                                    | A GROUND                                       | ปู่สอบบัญชีกามีอากร(TA)             |          |
|                                                                                                    |                                                | ผู้สอบนัญชีร์นอนุญาก(CPA)           |          |
|                                                                                                    |                                                |                                     |          |
|                                                                                                    |                                                |                                     |          |
|                                                                                                    |                                                |                                     |          |
|                                                                                                    |                                                |                                     |          |
|                                                                                                    |                                                |                                     |          |
|                                                                                                    |                                                |                                     |          |
|                                                                                                    |                                                |                                     |          |
|                                                                                                    |                                                |                                     |          |
|                                                                                                    |                                                |                                     |          |
|                                                                                                    |                                                |                                     |          |

ภาพที่ 1.3 จอภาพแบบแจ้งจำนวนและรายชื่อห้างหุ้นส่วนนิติบุคคลฯ

| นา.07 (ขนมเจ้งจำนวนเละรายชื่อห้างหุ้นส่วนบิดีมุ<br>เรือกปีที่ปฏิบัติงาน ที่ต้องการขึ้นแบบบา.07 | 10034 )                                                          |
|------------------------------------------------------------------------------------------------|------------------------------------------------------------------|
| เลือกปีที่ปฏิบัติงาน ที่ต้องการยื่นแบบบท.07                                                    |                                                                  |
| ชื่นแบบในฐานะ                                                                                  | 1 มกราคม 2564 ถึง 31 ธัมวาคม 2564 *<br>นู้สอมนัญส์ทามีอากร(TA) * |
| X anänsianis                                                                                   | กำรางการต่อไป                                                    |
|                                                                                                |                                                                  |

ภาพที่ 1.4 จอภาพแบบแจ้งจำนวนและรายชื่อห้างหุ้นส่วนนิติบุคคลฯ

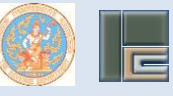

- 6. แถบที่ 1 จะแสดงข้อมูลของผู้ยื่นแบบ ให้ตรวจสอบความถูกต้องของข้อมูล ประกอบด้วย
  - ชื่อ ..... เลขประจำตัวประชาชน ..... เลขทะเบียนผู้ตรวจสอบและรับรองบัญชี .....
     สถานะ .....
  - ที่อยู่ปัจจุบันที่สามารถติดต่อได้

(หากต้องการแก้ไขข้อมูล ให้ยื่นแบบ บภ.03 ขอแก้ไขรายการทางทะเบียนที่ได้แจ้งไว้)

| อมตอ ออยารจะกรองการ<br>อิมฟูช์เช่นแบบ เรื่องวินอนเพราะซอิวร ในก่อนาเอา ยังไห้เกตอกการ<br>1. อ้างสำหรับ เกษสาร: ดอบอร์จารับประสาชม อากระเบิยมผู้กรวจตอนเลงรับรอบไปซ์ ลากาละผู้สอบอิญชีกฟอการ<br>2. ก็อยู่ปัจจุบัสหามายสาการได้!:<br>อาการลิยองเก่ลิยกลูปวาม<br>องก์ หมู่หักราการอกรม อรุณไปริมาต์อย่าย 2<br>กำนากเรวย วิ่ากอิมานี้ จิหาสถา รมมุร์ จิหาส์ก กรุงเกษณะกามกระเจริปโปรเหนีย์ 16600<br>โทยกันท์ โทยการอิมส์                                                                                                    |
|----------------------------------------------------------------------------------------------------|
| ชองหมู่นั่นแบบ เช่งข้ามวนและราชไช่ๆ ในร่อนก.อา ยังให้เลกอาการ     เข้าหว้าช่อ นาเลาาะ: เขะประวิที่ประวัย เขาะ เข้าจะบนกู่เขาออาเส<br>เข้าหว้าช่อ นาเลาาะ: เขะประวิที่ประวัย เขาะ เข้าจะ เข้าจะ เข<br>เข้าจะ เข้าจะ เข้าจะ เข้าจะ เข้าจะ เข้าจะ เข้าจะ เข้าจะ เข้าจะ เข้าจะ เข้าจะ เข้าจะ เข้าจะ เข้าจะ เข้าจะ เข้าจะ เข้าจะ เข้าจะ เข้าจะ เข้าจะ เข้าจะ เข้าจะ เข้าจะ เข้าจะ เข้าจะ เข้าจะ เข้าจะ เข้าจะ เข้าจะ เข้าจะ เข้าจะ เข้าจะ เข้าจะ |
| 1. ถ้าหล่าชื่อ มาเลาะว. เสมเวล ทำวับประชาชม เลขาะเดียนผู้การสอบเลลร์บรองบัญชี สากาม ผู้สอบบัญชีกาซ้อากร<br>2. ก็อยู่ป้อยู่มีผ่านารถูกการได้                                                                                                    |
| X solitorums                                                                                                    |

ภาพที่ 1.5 จอภาพแบบแจ้งจำนวนและรายชื่อห้างหุ้นส่วนนิติบุคคลฯ

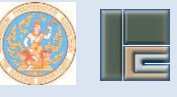

 คลิกแถบที่ 2 แจ้งจำนวนและรายชื่อฯ กรณี เลือกไม่ลงลายมือชื่อ รับรองการตรวจสอบ และรับรองบัญชี

| Circor about                                                                      | งกับวนตะรายชื่อห้างผู้แต่วนมิทีมุรระหฺ )                                                                                                    |            |
|-----------------------------------------------------------------------------------|----------------------------------------------------------------------------------------------------|------------|
| ยิ่นต่อ อธิมติกรมสร                                                               | sswins                                                                                                    |            |
| ขอมูลผู้เชิ่มเบบ                                                                  | เรียงกันวนเกิงรายชื่อง ซึ่งไห้ผลเขาสาร                                                                                                    |            |
| <ol> <li>ອ້ານເຈົ້ານີ້ກວານ</li> <li>ໃຜ່ແຮລາຍມີຍ</li> <li>ວິລະເຂາຍມີຍຊື່</li> </ol> | มระสงค์ของใจตำนวนและรายชื่อห้างผู้แล่วมมีดีบุกหลั่วลงอาหมือชื่อชื่มของการกรวบสอบและชื่มของนัญชีโนะหว่าง 1 มาราคม 2564 กิ่ง 31 ชื่ม<br>ซึ่ง รับของการกรวดของสะรับของนัญช์<br>) สัมชาวการกรวดสมองสะระชอบไปซ์<br>= ช้ามชาม | JONAU 2564 |
| ¥ sněnzums                                                                        |                                                                                                    | dufferens  |
|                                                                                   |                                                                                                    |            |
|                                                                                   |                                                                                                    |            |

ภาพที่ 1.6 จอภาพแบบแจ้งจำนวนและรายชื่อห้างหุ้นส่วนนิติบุคคลฯ

8. คลิกแถบที่ 3 อัพโหลดเอกสาร (ถ้ามี)

\*\* หมายเหตุ : เอกสาร คือ หนังสือตอบรับงานการตรวจสอบและรับรองบัญชี การอัพโหลดเอกสารเป็นการอำนวยความสะดวก ท่านสามารถเก็บหนังสือตอบรับงาน การตรวจสอบและรับรองบัญชีไว้เป็นหลักฐาน ณ สำนักงานของผู้สอบบัญชีภาษีอากร เป็นเวลาไม่น้อยกว่า 5 ปี นับแต่วันที่ลงลายมือชื่อรับรองการตรวจสอบและรับรองบัญชี ได้เหมือนเดิม

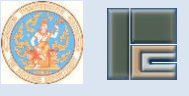

\*\* วิธีการ คือ

- นำเม้าส์ไปคลิกที่ช่อง เลือกไฟล์
- เลือกไฟล์เอกสารที่จะทำการ อัพโหลด ตามภาพตัวอย่าง

| อัปโหลดเอกล | สาร                                                               |             |
|-------------|-------------------------------------------------------------------|-------------|
|             | เลือกไฟล์ document(4).pdf                                         | เพิ่มรายการ |
|             |                                                                   |             |
|             |                                                                   |             |
|             |                                                                   |             |
|             |                                                                   |             |
|             | <u>อดข่าน เพิ่มรายการ</u>                                         |             |
|             | - แต่บุ่ม                                                         |             |
|             |                                                                   |             |
|             |                                                                   |             |
|             |                                                                   |             |
|             | O UN.07 ຄົມປະທິດທຳມານທະຣານຣ໌ດເຕົ້າແຫຼ້ມຮ່ານເລີຍຊາກແຫຼງ)           |             |
|             | Buno oburnsuassonis                                               |             |
|             | สองหมู่เข้มขม ของสามขมแหร่าสองๆ ธนิเจลาองการ                      |             |
|             | Holatonou/sur-tunisonauna-susonainya dambal Desse e tis.          |             |
|             | ส่วน รายารองราชแม ซิสัหล์ ประเทศได้ เป็นอาการ สมรายาร             |             |
|             | t หมิดรีอกามเริ่มงานกรรมสอบเลขเริ่มรองนัญชี regent2-7.pet pet 隆 👔 |             |
|             |                                                                   |             |
|             | มี แก้งระบาน<br>มีเกิดระบาน                                       |             |
|             |                                                                   |             |
|             |                                                                   |             |
|             |                                                                   |             |
|             |                                                                   |             |
|             |                                                                   |             |
|             |                                                                   |             |

ภาพที่ 1.7 จอภาพแบบแจ้งจำนวนและรายชื่อห้างหุ้นส่วนนิติบุคคลฯ

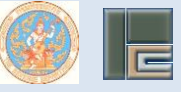

9. บันทึกครบเรียบร้อยแล้ว คลิกปุ่ม

บันทึกรายการ

10. ขึ้นข้อความแจ้งเตือน ท่านต้องการบันทึกข้อมูล ใช่หรือไม่ คลิกปุ่ม

| <ul> <li>ขับก.07 (เบบเ</li> <li>ชั่นก่อ ออิมดีกระ</li> </ul> | ซึ่งงำนวนเครรายชื่อห้าง<br>สรรษการ | เลกามงอเกอน<br>ท่านต้องการมันทึกชั | รมได้เรือไม่?    |               |             |           |
|--------------------------------------------------------------|------------------------------------|------------------------------------|------------------|---------------|-------------|-----------|
| ອ້າງແຜ່ນນາ                                                   | เรืออำนวนกละราย                    |                                    |                  | 🗙 มาสักรามการ | 🗸 dufinlayı |           |
| หมัยสือตอบสัง                                                | งานกรวจสอบ และรับ รอง              | ŭnjë                               | darial Domestic. |               |             |           |
| 100                                                          |                                    |                                    |                  |               |             | 8,5101%   |
| l L                                                          | หม่งร้อกอบริเภามาระห               |                                    |                  | 189012-7.pdf  | pti         |           |
|                                                              |                                    |                                    |                  |               |             |           |
| # undersoons                                                 |                                    |                                    |                  |               |             | Jufnstems |

ภาพที่ 1.8 จอภาพแบบแจ้งจำนวนและรายชื่อห้างหุ้นส่วนนิติบุคคลฯ

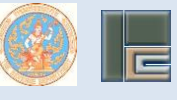

11. ขึ้นข้อความ รายการข้อมูลได้ถูกบันทึกแล้วเรียบร้อย โดยแสดงรายละเอียดดังนี้

- เลขอ้างอิงการยื่นแบบ
- วันที่รับแบบ
- เลขทะเบียนผู้ตรวจสอบและรับรองบัญชี
- ชื่อ-นามสกุล

| ເຫລັກເວັບກາຣນິມແບນ ຫຼາຍ? 63:03:03:00<br>ວິມາຣິນແບນ 27:03:256:3<br>ພຣະເວໂຍນຢູ່ກຣວເຫວບແລ-ວິນຣວເບີດງຣີ<br>ຄົວ-ນາແຫງກ ມາຫຫາວ<br>ສະການແຫງກ ມາຫຫາວ | ນເຮົາເວັດກາຣີພິມເບ ອາຈາ7.53035.0030<br>ຣິມາຣິຍແມ<br>ເຊຍາະເປັຍມູໄທຣາລາຍບແລະຣິມຣອບໃນເອີ<br>ຣົດ-ບານເຫງຄ ບານທາວ<br>🗙 ກໃນຢູເພງທຳ | ອອາເຄີຍແມນ ອອາເອຍສາດອິດ<br>ລິມໂຮມແມນ ເຊິ່ງກວນເຊຍ<br>ໂຮ່-ບານທາງຈ ບາງ<br>ອາເມຍູມທີ່ | อดออสสายจะ         บบบปรากรับกริมา           เป็นอร่าง         เป็นอร่าง           อัฐมาย         เป็นอร่าง           อัฐมาย         เป็นอร่าง | 😪 รายการขอมูลได้ถูกบันในแล้วเรียบรอย                                                                      |                                         |        |
|----------------------------------------------------------------------------------------------------|----------------------------------------------------------------------------------------------------|-----------------------------------------------------------------------------------|----------------------------------------------------------------------------------------------------|----------------------------------------------------------------------------------------------------|-----------------------------------------|--------|
|                                                                                                    |                                                                                                    |                                                                                   |                                                                                                    | ເຫຍົາເຮັບກາຣໂບແບນ<br>ວິມາີຣົນແບນ<br>ເຫຍາະນິຍະບຸຊີກຣາວລາວມາລະຣົນຮວນນ້າງອີ<br>ຮົວ-ນານສາງຈ<br>🗶 ກັນຮູບພູບກ່າ | ตาง7 63011x30030<br>27/03/2363<br>มาพาว | autrus |
|                                                                                                    |                                                                                                    |                                                                                   |                                                                                                    | <b>X</b> nilujuyoin                                                                                       |                                         | autrus |

ภาพที่ 1.9 จอภาพแบบแจ้งจำนวนและรายชื่อห้างหุ้นส่วนนิติบุคคลฯ

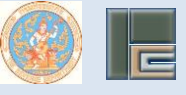

12. กดปุ่ม

| - WU | AII L |
|------|-------|
|      |       |

|                                                                            | แบบแจ้งจำนวนและราย!<br>ที่ผู้ตรวจสอบและรับรองบัง                 | รื่อห้างหุ้นสวนนิดิบุคคล<br>มูชีจะลงลายมือชื่อรับรอง | บภ.07                              |
|----------------------------------------------------------------------------|------------------------------------------------------------------|------------------------------------------------------|------------------------------------|
| วันต่อ อธิบดีกรมสรรพากร                                                    |                                                                  |                                                      |                                    |
| . จำพเจ้าชื่อ มางกาว<br>เสขทอเบียนผู้สอบปัญชิรับอนุญาต                     | terge.                                                           | แลงประจำทั่วประ<br>เลงทะเบียนผู้สอบปัญชิภา           | ราชน<br>ชื่อการ TAbuurt            |
| 2. ที่อยู่ปัจจุบันที่สามารถติดต่อได้ : อา                                  | การ/หมุ่มาน                                                      | ท้อนองที่ ขั้นที่                                    | และหนี่ หมู่ที่อ                   |
| ครอก/ชอย รามด้านหร                                                         | วแหนคำบด/แขวสสสาวมอูน                                            | อำเภอ/เขตสะพานสูง                                    | จังหวัด กรุณหาณฑามคร               |
| รทัลโปรษณีย์10240 โทรศัพร                                                  |                                                                  | E-mail Ad                                            | dres                               |
| . ข้าพเข้ามีความประสงค์ขอแข้งข้านว<br>รับรองบัญชี ในระหว่างวันที่ 1 มกราคม | บและรายชื่อห้างหุ้นส่วนนิติบุค<br>2564 ถึงวันที่ 31 อันวาคม 2564 | กลที่จะลาลายมือชื่อรับรองการเ<br>1 ดังนี้<br>1-ส     | 1530400445                         |
| 🗸 นอการลงลายมือชื่อรับร                                                    | องการตรวอสอบและรับรองโด                                          | กลูง<br>สี ด้านวน 0 ราย ตามรายคะ                     | -                                  |
| ใบต่อ บก.07 พี่ได้แบบ                                                      | นาพร้อมนี้                                                       |                                                      |                                    |
| และขอรับรองว่าขอความข้างคับนี้ เป                                          | นความจริงทุกประการ                                               |                                                      |                                    |
|                                                                            |                                                                  |                                                      |                                    |
|                                                                            | arto                                                             | 1010012                                              | -ที่พรวงขอกสหลุกของกูซี่ผู         |
|                                                                            | U M d M Phane                                                    |                                                      |                                    |
| คำแนะนำ<br>ห้าะหุ่นส่วนนิติบุคคล หมา                                       | ยลิง ห้างหุ่นสวนบิติบุคคลที่จัดต่                                | ร้งขึ้นตามกฎหมายไพย พี่มีพุนไร<br>                   | มกิน 5 ด้านบาท สินทรัพย์รรมไม่เกิน |

ภาพที่ 1.10 จอภาพแบบแจ้งจำนวนและรายชื่อห้างหุ้นส่วนนิติบุคคลฯ

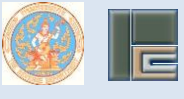

13. ระบบจะแสดงระบบงานอื่นๆ พร้อมข้อมูลผู้ใช้งานระบบ ดังภาพที่ 1.11

### <u>กรณีมีการลงลายมือชื่อรับรองการตรวจสอบและรับรองบัญชี</u>

| Onester                                  |          | S                                                                                                    |          |
|------------------------------------------|----------|----------------------------------------------------------------------------------------------------|----------|
| 🖬 ແບເຄຍ ອຳນວກ່ວໄປ)<br>📰 ແຕເຮຍ ອຳນວກ່ວໄປງ |          | ข้อมูลผู้ใช้งานระบบ <sub>Version V.2.1</sub><br>เหตุประจำตัวประชาชน<br>ข้อผู้ใช้งาน                        | ununc .  |
| O mundo                                  | (149919) | เลขประจำกัวสอบ<br>เลขกะเบียนผู้สอบบัญชีกามีอากร<br>สถามะผู้สอบบัญชีกามีอากร<br>เลขกะเบียนผู้สอบบัญชีอนุญาต | naoj     |
| กรายงานสามารถใหม่และสามารถ<br>เห         |          | L SUU TA Account<br>Anderssmenskapsjoned                                                                   | géndores |
|                                          |          |                                                                                                    |          |
|                                          |          |                                                                                                    |          |
|                                          |          |                                                                                                    |          |
|                                          |          |                                                                                                    |          |

ภาพที่ 1.11 จอภาพแบบแจ้งจำนวนและรายชื่อห้างหุ้นส่วนนิติบุคคลฯ

14. คลิกเมนูแบบแจ้ง

🔡 มภ.07 (แบบแจ้งจำนวนและรายชื่อห้างหุ้นส่วนนิติมุคคลฯ)

- 15. บันทึก เลือกปีที่ปฏิบัติงาน ที่ต้องการยื่นแบบ บภ.07
- 16. เลือกยื่นแบบในฐานะ ผู้สอบบัญชีภาษีอากร (TA) หรือ ผู้สอบบัญชีรับอนุญาต (CPA)

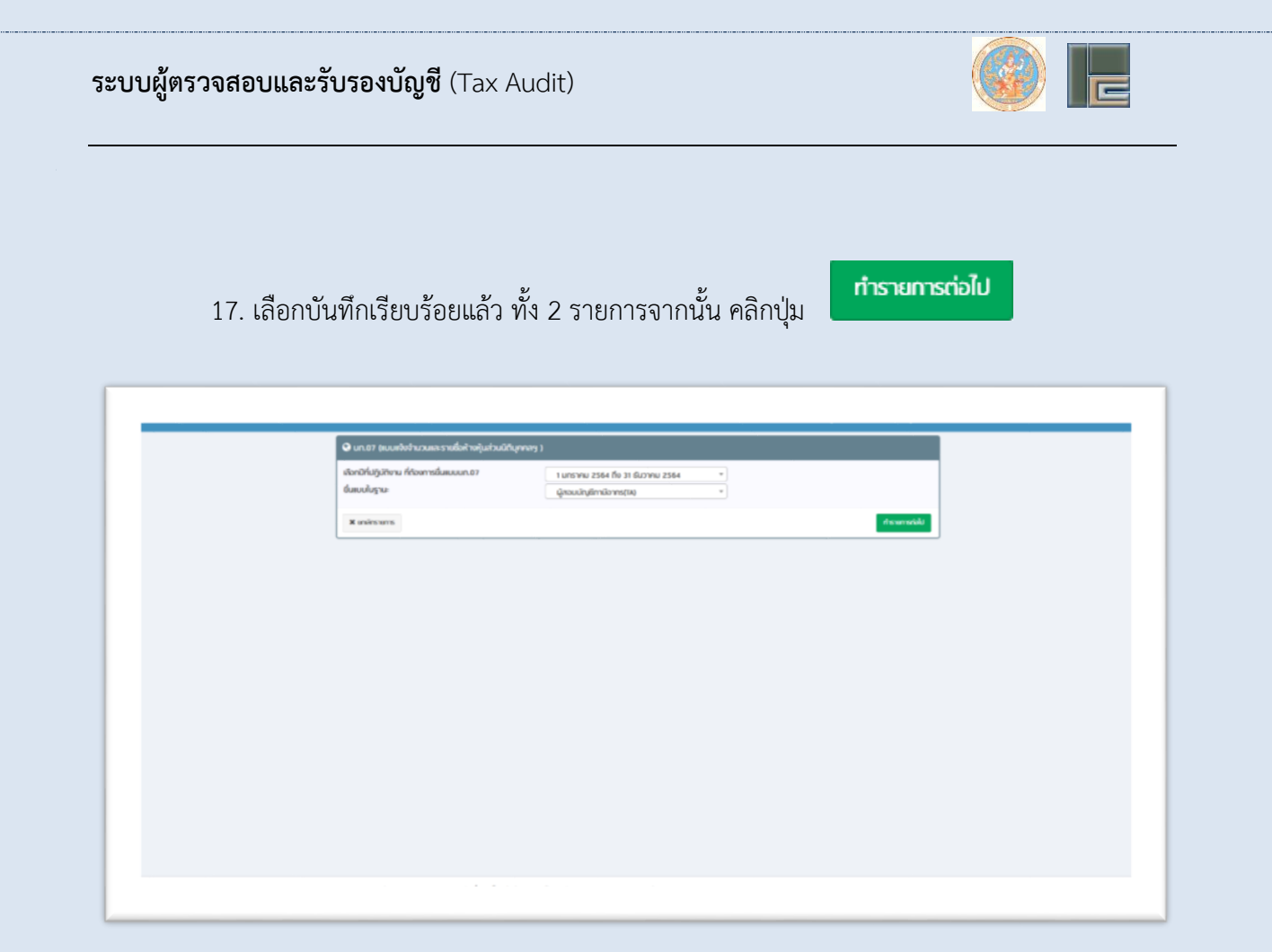

ภาพที่ 1.12 จอภาพแบบแจ้งจำนวนและรายชื่อห้างหุ้นส่วนนิติบุคคลฯ

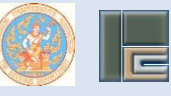

18. แถบที่ 1 จะแสดงข้อมูลของผู้ยื่นแบบ ให้ตรวจสอบความถูกต้องของข้อมูล ประกอบด้วย

- ชื่อ ..... เลขประจำตัวประชาชน ..... เลขทะเบียนผู้ตรวจสอบและรับรองบัญชี .....
   สถานะ .....
- ที่อยู่ปัจจุบันที่สามารถติดต่อได้

(หากต้องการแก้ไขข้อมูล ให้ยื่นแบบ บภ.03 ขอแก้ไขรายการทางทะเบียนที่ได้แจ้งไว้)

|                          | ns                                             |                         |
|--------------------------|------------------------------------------------|-------------------------|
| สอนูหรู้ดีและน           | ด้งว่าแวนตรรางชื่อๆ ใบร่อนก.ชา อันโหลดอกการ    |                         |
| t, inwinite yours        | งหม่ะว่ากับระทะ เลงหม่อมนักรองเอาไม่สุดเป็นสุด | ปละเป็นที่หนึ่งหร       |
| z. ก่อยู่ปัจจุบันก็สามาร | ntoniit :                                      | No. of Concession, Name |
| awns                     |                                                |                         |
| out nji                  | 1 12 manvisou nuu ünslund                      |                         |
| Instant                  | · Inums Suit                                   |                         |
|                          |                                                |                         |
|                          |                                                |                         |
| X online or x            |                                                | dufine norm             |
|                          |                                                |                         |
|                          |                                                |                         |
|                          |                                                |                         |
|                          |                                                |                         |
|                          |                                                |                         |

ภาพที่ 1.13 จอภาพแบบแจ้งจำนวนและรายชื่อห้างหุ้นส่วนนิติบุคคลฯ

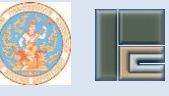

19. คลิกแถบที่ 2 แจ้งจำนวนและรายชื่อฯ กรณี เลือกลงลายมือชื่อ รับรองการตรวจสอบและ

รับรองบัญชี บันทึกจำนวนราย เช่น บันทึกจำนวน 2 ราย \* ห้ามคลิกปุ่ม

| 😌 un.07 (IUUIRO                                               | จำนวนและรายชื่อห้างหุ้นล่                                                     | วนมิติมุกกลฯ )                                    |                                                 |                   |                       |                      |             |
|---------------------------------------------------------------|-------------------------------------------------------------------------------|---------------------------------------------------|-------------------------------------------------|-------------------|-----------------------|----------------------|-------------|
| ยื่นก่อ อธิบติกรมสระ                                          | swins                                                                         |                                                   |                                                 |                   |                       |                      |             |
| ขอมูลผู้ชื่นแบบ                                               | เจ้งง่านวนหละรายซึ่งๆ                                                         | lurioun.07                                        | อัปโหลดเอกสาร                                   |                   |                       |                      |             |
| 3. Orenitziarya<br>Giliaratulia<br>Researchite<br>Mandreserre | ປະຕາກ່ວວກັບວ່າມະຄະດີ<br>ໂອ ອີນອອກການແລະອອກ<br>ເອົາແອການແລະອົນແລະອົນ<br>ອ້ານວນ | ยซึ่งห้างคุ้นทร่งมัก<br>มระหนัญย์<br>ราย กามรามละ | มุขางที่จะสะคนมีชื่อ<br>อังคับก่อนกลัง ที่ดีกัด | มิมองการกรวจสอบสง | มิสองมีบุติโมระร่าง 1 | มตราคม 2564 ถึง 31 เ | 0.07mu 2564 |
|                                                               |                                                                               |                                                   |                                                 |                   |                       |                      |             |
|                                                               |                                                                               |                                                   |                                                 |                   |                       |                      |             |
|                                                               |                                                                               |                                                   |                                                 |                   |                       |                      |             |

ภาพที่ 1.14 จอภาพแบบแจ้งจำนวนและรายชื่อห้างหุ้นส่วนนิติบุคคลฯ

20. คลิกแถบที่ 3 ใบต่อ บภ.07 คลิกปุ่ม

🛨 เพิ่มรายการ

| ยื่นต่อ จริมติกรมสร           | SSWY15                      |            |                                 |                                       |                 |                                    |               |
|-------------------------------|-----------------------------|------------|---------------------------------|---------------------------------------|-----------------|------------------------------------|---------------|
| ขอมูลผู้เชิ่มแบบ              | เจ้งจำนวนและรายชื่อๆ        | ในต่อมก.07 | อีปโหลดเอกส                     | 915                                   |                 |                                    |               |
| รายคะอียกการ                  | รปฏิบัติงาน                 |            |                                 |                                       |                 |                                    | 🕀 เพิ่มราชการ |
| สำคัญ                         | ข้อมูลห้างหุ้นส่วนมีเกินุกค | ล          | รอบระยะตศา<br>บัญชีสันสุกปันที่ | ຈຳນວນເປັນກ່າ<br>ແຮະນາເບັດນວັນ<br>ຫຼາມ | ສວບບັນເສີນຮູານະ | ข้อมูลสำนักงานสอบนัญชีที่ปฏินัทงาน | เต้โซ ลบ      |
|                               |                             |            |                                 |                                       |                 |                                    |               |
|                               |                             |            |                                 |                                       |                 |                                    | มันทึกรายการ  |
| 🛪 ยกเลิกรายการ                |                             |            |                                 |                                       |                 |                                    |               |
| # uniAnshuma                  |                             |            |                                 |                                       |                 |                                    |               |
| 🗶 ຍາເອີດຊາຍແກຣ                |                             |            |                                 |                                       |                 |                                    |               |
| <b>X</b> ຍກອີກ <u></u> ราชการ |                             |            |                                 |                                       |                 |                                    |               |
| <b>X</b> ยกสิทรามการ          |                             |            |                                 |                                       |                 |                                    |               |

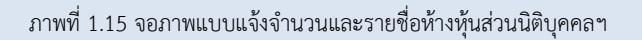

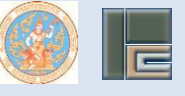

### 21. แสดงใบต่อ บภ.07

| ่ำกับที่ <b>1</b> เลข <b>ท</b> ะเบียนผู้ทรวจสอบและรับรองบัญชี |                         |                                                                              |
|---------------------------------------------------------------|-------------------------|------------------------------------------------------------------------------|
| ลขประจำทัวผู้เสียภาษีอากร *                                   | 4                       |                                                                              |
| ลขทะเบียนนิติบุกกล                                            |                         |                                                                              |
| ้ำนำหน้าชื่อ                                                  |                         |                                                                              |
| รื่อนิติบุกกล *                                               |                         |                                                                              |
| อบระยะเวลามัญชีสิ้นสุดวันที่ *                                | บปปนกกรร                | หมายเหตุ การมันที่ทวันที่ให้ใส่รูปแบบ<br>ววตทปปปป ทัวอย่าง 31012 <b>5</b> 62 |
| า่าธรรมเนียมรับงาน *                                          |                         |                                                                              |
| สถานะการรับรองบัญชี                                           | โปรถเสือท               | ~                                                                            |
| ลขประจำทัวผู้เสียทาษีอากร *                                   |                         | (สำนักงานมัญชี)                                                              |
| ำนำหน้าชื่อ                                                   |                         | -                                                                            |
| รื่อสำนักงานบัญชี *                                           |                         |                                                                              |
| นึ่นแบบในฐานะ                                                 | ผ้สอบบัเวชีกาษีอากร(TA) | *                                                                            |

#### ภาพที่ 1.16 จอภาพแบบแจ้งจำนวนและรายชื่อห้างหุ้นส่วนนิติบุคคลฯ

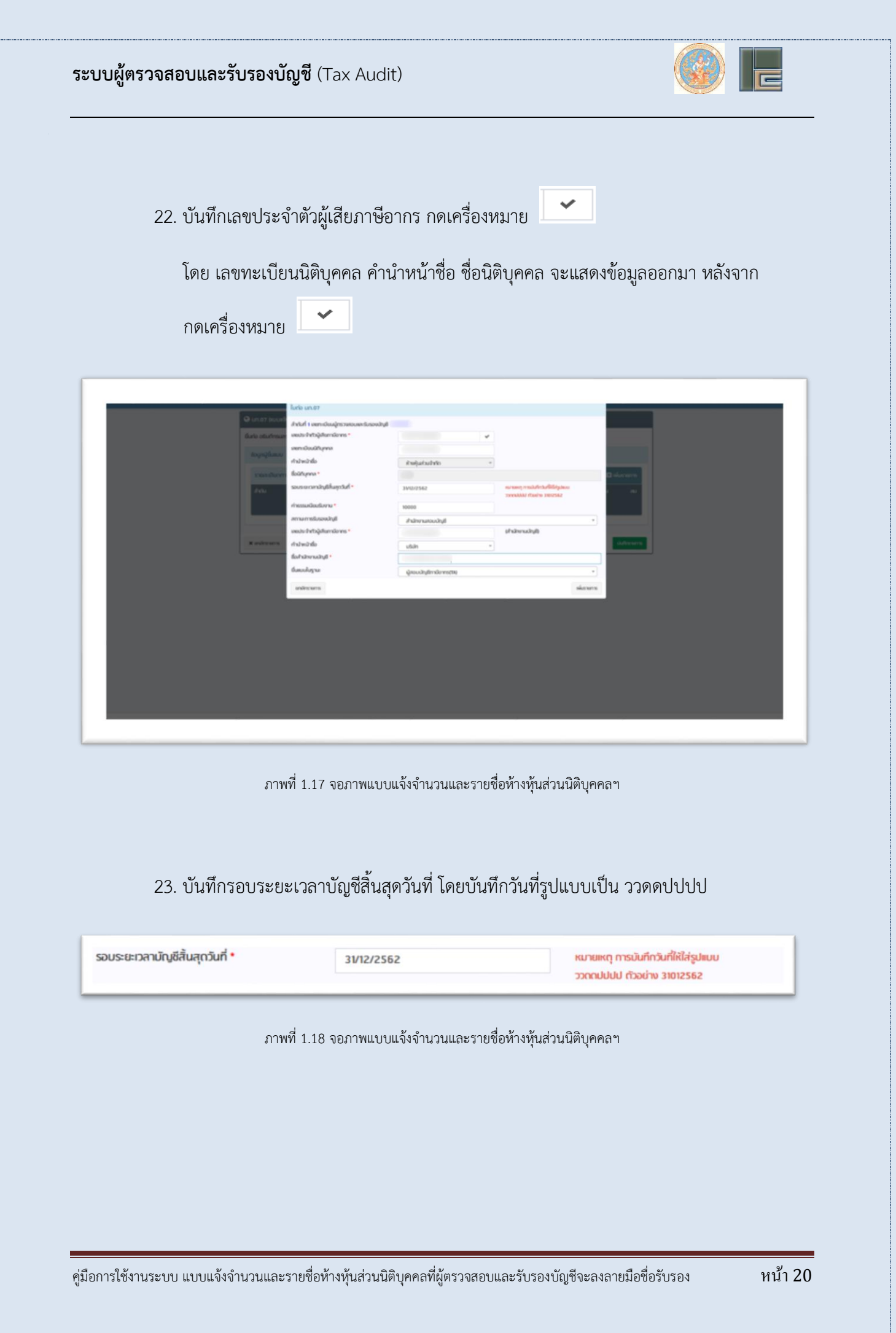

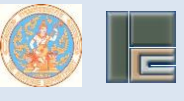

24. บันทึกค่าธรรมเนียมรับงาน โดยไม่ต้องใส่เครื่องหมาย " , " และ " . "

- 25. เลือกสถานะการรับรองบัญชี โดยมี
  - สำนักงานสอบบัญชี หรือ
  - ≽ อิสระ

| กับที่ 1 เลขทะเมียนผู้กรวจสอบและรับรอง | ນບັญອີ            |   |  |
|----------------------------------------|-------------------|---|--|
| ลขประจำกัวผู้เสียิภามีอากร *           |                   | * |  |
| ลขทะเบียนนิติบุกกล                     |                   |   |  |
| กำนำหน้าชื่อ                           | ห้างหุ้นส่วนจำกัก | * |  |
| ร่อนิติมุกกล *                         |                   |   |  |
| รอบระยะเวลามัญชีสิ้นสุดวันที่ *        | 30/09/2562        | m |  |
| ก่าธรรมเนียมรับงาน *                   | 7000              |   |  |
| สถานะการรับรองนัญชี                    | โปรกเลือก         |   |  |
| ลขประจำกัวผู้เสียกามีอากร *            |                   |   |  |
| กำนำหน้าชื่อ                           | โปรดเลือก         |   |  |
| รื่อสำนักงานบัญชี *                    | สำนักงานสอบบัญชี  |   |  |
| นึ่นแบบในฐานะ                          | อิสระ             |   |  |

#### ภาพที่ 1.19 จอภาพแบบแจ้งจำนวนและรายชื่อห้างหุ้นส่วนนิติบุคคลฯ

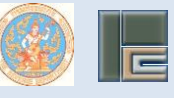

26. กรณี สถานะการรับรองบัญชี เลือก <u>สำนักงานสอบบัญชี</u> ข้อมูลเลขประจำตัวผู้เสียภาษีอากร คำนำหน้าชื่อ และชื่อสำนักงานบัญชี ช่องจะถูกเปิด (Enable) เพื่อให้บันทึกข้อมูล

27. เลือกยื่นแบบในฐานะ

- ≽ ผู้สอบบัญชีภาษีอากร (TA) หรือ
- ผู้สอบบัญชีรับอนุญาต (CPA)

28. กดปุ่ม เพิ่มรายการ

| UTU EDU DDE |  |
|-------------|--|
| IWIDS REFE  |  |
|             |  |
|             |  |

| Constant of the second second s | urle un 87                                  |                               |                                                     |           |
|----------------------------------------------------------------------------------------------------|---------------------------------------------|-------------------------------|-----------------------------------------------------|-----------|
| Contraction of the second                                                                                                    | ไฟไฟที่ 1 เพลาะเป็นผลู้กรวดของสะรับรองส่ญมี |                               |                                                     |           |
| duto obstraam                                                                                                    | พบประสำหรับผู้เสียงารมีอาการ *              | ~                             |                                                     |           |
| toppfunu                                                                                                    | xen:Gouültyma                               |                               |                                                     |           |
|                                                                                                    | างวางนำสื่อ                                 | สำหรุ่มส่วนให้ใด *            |                                                     |           |
| Tendure                                                                                                    | loühynna *                                  |                               |                                                     | Balarare. |
| Print 1                                                                                                    | อบรายาวสาวใญชีที่แลงูกวันที่ *              | 39/2/2562                     | na neny malafedafilifatean<br>medidil filmin metrik |           |
|                                                                                                    | nossadoutizona *                            | 10000                         |                                                     |           |
|                                                                                                    | mumslusoultyll                              | Astronomoutuf                 |                                                     |           |
|                                                                                                    | ของประสำหรับผู้เสียงการมีอาการ *            |                               | (haloonaling)                                       |           |
| R autorare                                                                                                    | างวางอำสอ                                   | utan +                        |                                                     | Advers 1  |
|                                                                                                    | lahāwaāgi •                                 |                               |                                                     |           |
|                                                                                                    | lanuulaysa                                  | น้ำเวินต้างที่สารที่สารทรสาชม | -1                                                  |           |
|                                                                                                    |                                             |                               | 114                                                 |           |
|                                                                                                    | analysis and                                |                               | HARLE REFT TO                                       |           |
|                                                                                                    |                                             |                               |                                                     |           |
|                                                                                                    |                                             |                               |                                                     |           |
|                                                                                                    |                                             |                               |                                                     |           |
|                                                                                                    |                                             |                               |                                                     |           |
|                                                                                                    |                                             |                               |                                                     |           |
|                                                                                                    |                                             |                               |                                                     |           |
|                                                                                                    |                                             |                               |                                                     |           |
|                                                                                                    |                                             |                               |                                                     |           |
|                                                                                                    |                                             |                               |                                                     |           |
|                                                                                                    |                                             |                               |                                                     |           |

ภาพที่ 1.20 จอภาพแบบแจ้งจำนวนและรายชื่อห้างหุ้นส่วนนิติบุคคลฯ

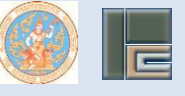

### 29. แสดงรายละเอียดข้อมูล ตามภาพ

| ชิ้นต่อ อยังทำรมสรรษการ                           |                                                                            |                                        |
|---------------------------------------------------|----------------------------------------------------------------------------|----------------------------------------|
| อัญญี่นี่แบบ เขียวันเวนตะรายชื่อง ไม่ร่อมา.07     | ädkonanars                                                                 |                                        |
| รายละอังการปฏิบัติเกม                             |                                                                            | C durana                               |
| สารับ ได้มูลสารผู้แต่วงมีปรุงกร ร<br>เส           | รณะระวมา สำนวนที่มห่า สองมัญชีปฐานะ<br>ลัฏชีที่แขารับที่ ธรรมพัฒธ์บ<br>มาม | ข้อมูลใหล่างานของสิญที่ใช้รู้เสียง อง  |
| 1 อองรับสำรัญได้แกรมีอากร : 2<br>สำหญังส่วนสำหรัด | 3V12/2562 10000 Anihrwaoudiyil                                             | ขณะประวังวินุสินการียากร : 👘<br>ปริสัท |
| X aslesses                                        |                                                                            | different.                             |
|                                                   |                                                                            |                                        |
|                                                   |                                                                            |                                        |
|                                                   |                                                                            |                                        |
|                                                   |                                                                            |                                        |
|                                                   |                                                                            |                                        |
|                                                   |                                                                            |                                        |

ภาพที่ 1.21 จอภาพแบบแจ้งจำนวนและรายชื่อห้างหุ้นส่วนนิติบุคคลฯ

🛨 เพิ่มรายการ

30. คลิกปุ่ม

อีกครั้ง เพื่อบันทึกข้อมูลเพิ่มอีก 1 ราย

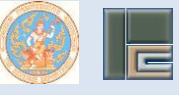

31. กรณี สถานะการรับรองบัญชี เลือก <u>อิสระ</u> ข้อมูลเลขประจำตัวผู้เสียภาษีอากร คำนำหน้าชื่อ และชื่อสำนักงานบัญชี ช่องจะถูกปิด (Disable) เพื่อไม่ต้องบันทึกรายการ

| 32. กดป่ม เพิ่มรายการ                          | เพิ่มรายการ                |                                                                      |
|------------------------------------------------|----------------------------|----------------------------------------------------------------------|
| 9                                              |                            |                                                                      |
|                                                |                            |                                                                      |
| มตอ <b>มท.07</b>                               |                            |                                                                      |
| ำกับที่ 1 เลขทะเบียนผู้ตรวจสอบและรับรองบัญชี 📒 |                            |                                                                      |
| ลขประจำกัวผู้เสียทาษีอากร *                    |                            |                                                                      |
| ลขทะเบียนนิทิบุกกล                             |                            |                                                                      |
| ำนำหน้าชื่อ                                    | ห้างหุ้นส่วนสามัญนิติบุกกล | Ŧ                                                                    |
| ร่อนิทิมุกกล *                                 |                            |                                                                      |
| รอบระยะเวลามัญชีสั้นสุดวันที่ *                | 30/09/2562                 | หมายเหตุ การมันที่กวันที่ให้ใส่รูปแบบ<br>ววตตปปปป ทั่วอย่าง 31012562 |
| า่าธรรมเนียมรับงาน *                           | 5000                       |                                                                      |
| <b>ก</b> านะการรับรองบัญชี                     | อิสระ                      | ¥                                                                    |
| ลขประจำตัวผู้เสียภาษีอากร *                    |                            | (สำนักงานบัญชี)                                                      |
| ำนำหน้าชื่อ                                    |                            | v                                                                    |
| รื่อสำนักงานบัญชี *                            |                            |                                                                      |
| ขึ่นแบบในฐานะ                                  | ผู้สอบบัญชีทามีอากร(TA)    | *                                                                    |
| un/incrunse                                    |                            |                                                                      |
| uniterna iuni nă                               |                            | מחטרצטאו                                                             |

ภาพที่ 1.22 จอภาพแบบแจ้งจำนวนและรายชื่อห้างหุ้นส่วนนิติบุคคลฯ

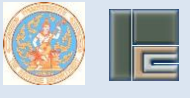

### 33. แสดงรายละเอียดข้อมูล ของรายที่ 2 เพิ่มเติม ตามภาพ

| Boy M        | (ชื่นแบบ เจ็งจำนวนเพรายซึ่งๆ                               | ในต่อนก.07 รับใหลดอก           | สาร                                 |                      | _                                      |                  |
|--------------|------------------------------------------------------------|--------------------------------|-------------------------------------|----------------------|----------------------------------------|------------------|
| stun<br>Antu | ະເວັດກາກຮປເງິນໄດ້ນາມ<br>ອັນມູນກ່ານຄຸ້າມວ່າມາກມານ           | ທ ຮະບຣາສາສາາ<br>ບັນເສົາພາງປະທຳ | ข้านอนเงินทำ<br>ธรรมเดิดปรับ<br>งาน | ລະບັງທີ່ສູງ <b>ນ</b> | ດີ ຈ                                   |                  |
| 1            | ตอประจำกัวผู้เพียการโอกกร :<br>ห้างคุ้มต่วมร่ากัก          | 30/09/2562                     | 5000                                | สำนักงานสอบนัญชี     | เพรมระจำกัญผู้เสียกามีอากร :<br>ปริษัท | 8                |
| 2            | เดยประจำกัวผู้เสียภาพิจากร :<br>ห้างห้อต่วยภาพัญนิกีบุกกละ | 20/05/2562                     | 5000                                | Ses-                 |                                        | B                |
| H units      | 174778                                                     |                                |                                     |                      |                                        | <u>aufinstum</u> |

ภาพที่ 1.23 จอภาพแบบแจ้งจำนวนและรายชื่อห้างหุ้นส่วนนิติบุคคลฯ

### 34. คลิกแถบที่ 3 อัพโหลดเอกสาร (ถ้ามี)

| duce pournswitssiwits                                                                                                    |                        |               |                 |                 |
|----------------------------------------------------------------------------------------------------|------------------------|---------------|-----------------|-----------------|
| ขอมูลผู้ชื่มเบบ เดียงำนวนเลเราซอี่งๆ                                                                                                    | ludoun.07 Sulkanorans  |               |                 |                 |
| หนัดสือตอบรับงานตรวจสอมและรับรองบัต                                                                                                    | danlad Domestic        |               |                 | stanene         |
| สำคัญ                                                                                                    | S NUM TRAINING TRAILAU | ส์เกินก       | ประเทศัสด์ เป็น | armens austants |
| I หม่นร้อกอบรับงานกรรสงอ<br>เสนาะ<br>เป็นสายเป็นสายเป็นสายเป็นสายเป็นสายเป็นสายเป็นสายเป็นสายเป็นสายเป็นสายเป็นสาย<br>เป็นสายเป็นสายเป็นสายเป็นสายเป็นสายเป็นสายเป็นสายเป็นสายเป็นสาย<br>เป็นสายเป็นสายเป็นสายเป็นสายเป็นสายเป็นสายเป็นสายเป็นสายเป็นสาย<br>เป็นสายเป็นสายเป็นสายเป็นสายเป็นสายเป็นสายเป็นสายเป็นสายเป็นสายเป็นสายเสียง<br>เป็นสายเป็นสายเป็นสายเป็นสายเป็นสายเป็นสายเป็นสายเป็นสายเสียง<br>เป็นสายเป็นสายเป็นสายเป็นสายเป็นสายเสียง<br>เป็นสายเป็นสายเป็นสายเป็นสายเป็นสายเป็นสายเป็นสายเสียง<br>เป็นสายเป็นสายเป็นสายเป็นสายเป็นสายเป็นสายเสียง<br>เป็นสายเป็นสายเป็นสายเป็นสายเป็นสายเสียง<br>เป็นสายเป็นสายเป็นสายเป็นสายเสียง<br>เป็นสายเป็นสายเสียง<br>เป็นสายเรียง<br>เป็นสายเป็นสายเสียง<br>เป็นสายเป็นสายเสียง<br>เป็นสายเป็นสายเป็นสายเสียง<br>เป็นสายเป็นสายเสียง<br>เป็นสายเป็นสายเป็นสายเสียง<br>เป็นสายเป็นสายเสียง<br>เป็นสายเป็นสายเป็นสายเสียง<br>เป็นสายเป็นสายเป็นสายเป็นสายเป็นสายเป็นสายเสียง<br>เป็นสายเป็นสายเป็นสายเสียง<br>เป็นสายเป็นสายเป็นสายเสียง<br>เป็นสายเป็นสายเป็นสายเสียง<br>เป็นสายเป็นสายเสียง<br>เป็นสายเป็นสายเป็นสายเสียง<br>เป็นสายเป็นสายเป็นสายเสียง<br>เป็นสี่สายเป็นสายเป็นสายเสียง<br>เป็นสายเป็นสายเป็นสายเป็นสายเสียง<br>เป็นสายเป็นสายเสียง<br>เป็นสายเป็นสายเสียง<br>เป็นสายเสียง<br>เป็นสายเป็นสายเสียง<br>เป็นสายเสียง<br>เป็นสายเสียง<br>เป็นสายเป็นสายเสียง<br>เป็นสายเสียง<br>เป็นสีอง<br>เป็นสายเสียง<br>เป็นสายเสียง<br>เป็นสายเสียง<br>เป็นสายเสียง<br>เป็นสายเสียง<br>เป็นสายเสียง<br>เป็นสายเสียง<br>เป็นสายเสียง<br>เป็นสายเสียง<br>เป็นสีอง<br>เป็นสายเสียง<br>เป็นสายเสียง<br>เป็นสีอง<br>เป็นสีอง<br>เป็นสี | นตะวันระจะป้างซึ       | report2-6.pdl | att             | R 8             |
|                                                                                                    |                        |               |                 |                 |
| ¥ แกลักรายการ                                                                                                    |                        |               |                 | duffratums      |
|                                                                                                    |                        |               |                 |                 |
|                                                                                                    |                        |               |                 |                 |
|                                                                                                    |                        |               |                 |                 |
|                                                                                                    |                        |               |                 |                 |
|                                                                                                    |                        |               |                 |                 |
|                                                                                                    |                        |               |                 |                 |

ภาพที่ 1.24 จอภาพแบบแจ้งจำนวนและรายชื่อห้างหุ้นส่วนนิติบุคคลฯ

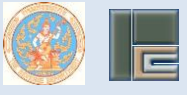

35. บันทึกเรียบร้อยแล้ว คลิกปุ่ม

บันทึกรายการ

36. ขึ้นข้อความแจ้งเตือน ท่านต้องการบันทึกข้อมูล ใช่หรือไม่ คลิกปุ่ม บันทึกข้อมูล

| Procession         Distance           Arbit         Bayerholphanthyren         sonorenni         Encodente         modulation           Arbit         Bayerholphanthyren         sonorenni         Encodente         modulation           1         modulation         Stratices         Modulation         Encodente         Encodente           1         modulation         Stratices         Modulation         Encodente         Encodente |
|----------------------------------------------------------------------------------------------------|
| 2410 ມິນປະຊົນຊີ້ແຫຼ່ງເປັນເປັນກາງການ ແລະແລະເຮົາ ກັບແນະໃນການ ແລະເປັນເປັນຄົນແລະ ມີແມ່ນຄົນເປັນເຊິ່ງການ ແລະ<br>ມະນະເປັນແມ່ນ<br>ເປັນ<br>1. ແລະເປັນການຊີ້ແຫຼ່ງເປັນແມ່ນການ ມີການປະກິດ ແລະ ການການແມ່ນຢູ່ ແລະເປັນການຊີ້ແຫຼ່ງເປັນແມ່ນການ ແລະ<br>ການ                                                                                                    |
| t onaturbetaphenatures zerzetez mene d'admunaculagi anaturbetaphenatures 🛛 🛱<br>d'adquitatetai:                                                                                                    |
|                                                                                                    |
| Kalena Alexandrea                                                                                                    |

ภาพที่ 1.25 จอภาพแบบแจ้งจำนวนและรายชื่อห้างหุ้นส่วนนิติบุคคลฯ

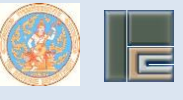

37. แสดงรายการข้อมูลได้ถูกบันทึกแล้วเรียบร้อย โดยแสดงรายละเอียดดังนี้

- เลขอ้างอิงการยื่นแบบ
- วันที่รับแบบ
- เลขทะเบียนผู้ตรวจสอบและรับรองบัญชี
- ชื่อ-นามสกุล

| เหม้าหมิงการนั้นแบบ | #P076308N30001 |  |
|---------------------|----------------|--|
| รับที่รับแบบ        | 06/08/2563     |  |
| ชื่อ-นามสกุล        | MINUTE:        |  |
| # rokujungulin      |                |  |
|                     |                |  |
|                     |                |  |
|                     |                |  |
|                     |                |  |
|                     |                |  |
|                     |                |  |
|                     |                |  |
|                     |                |  |
|                     |                |  |
|                     |                |  |
|                     |                |  |
|                     |                |  |
|                     |                |  |
|                     |                |  |
|                     |                |  |
|                     |                |  |
|                     |                |  |

ภาพที่ 1.26 จอภาพแบบแจ้งจำนวนและรายชื่อห้างหุ้นส่วนนิติบุคคลฯ

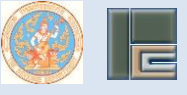

38. กดปุ่ม 😡

| Ð                               | แบบแจ้งจำนวนแควรายชื่อห้างหุ้มดวนปีสิบุคคล<br>ที่ผู้ครวงดอบแลวรับรองบัญชีจะคงลายมือชื่อรับรอง | บภ.07              |
|---------------------------------|-----------------------------------------------------------------------------------------------|--------------------|
| vie etvěnarovon                 |                                                                                               |                    |
| inite was                       |                                                                                               |                    |
| เทราะเนื้อนกู้หอนนั้งขึ้น       | สบุญาย เสรรรมเป็นปฏิสอบปัญชีภาร์อากร                                                          |                    |
| : ที่อยู่เวื้องเป็นที่สามารถมีต | รอได้ : อาหารวาญบาน                                                                           | chips like         |
| 8165/568                        | อาราสมารถอน อ่างสาราวมอนุก อ่างระโทยเนื้อสสนุรี อังหั                                         | in son 5           |
| 1967C196220130                  | Innfini E-mail Address                                                                        |                    |
| . ราพสามีครามประสงคร            | แน่งสำนวนแสะวายชี้สต่างขุ้นสวบวิจีบุคคสที่จะสามาะมีสรีสวับวรงกาวควรสสบ                        |                    |
| toorigt loweringt               | 1 UMMAN 2004 Bolick 31 BUMAN 2004 Ref.                                                        |                    |
| Linese                          | กอมีอซึ่งวันวองการกวรสอบและวันวองนัญชี                                                        |                    |
| 2 Entresets                     | มัยชื่อวันรองการกระสอบและวันรองนี้ดูชี้ จำนวน.2ราย อามาระสมเด็จค                              |                    |
| luee und                        | * Reconstruction                                                                              |                    |
|                                 |                                                                                               |                    |
|                                 |                                                                                               |                    |
|                                 |                                                                                               |                    |
|                                 |                                                                                               |                    |
|                                 |                                                                                               |                    |
|                                 |                                                                                               |                    |
|                                 |                                                                                               |                    |
|                                 |                                                                                               |                    |
|                                 | ente unama coma                                                                               | สมเสราในของให้เสื  |
|                                 | \$V/18 20 WHEY 2013                                                                           |                    |
|                                 |                                                                                               |                    |
|                                 |                                                                                               |                    |
|                                 |                                                                                               |                    |
|                                 |                                                                                               |                    |
|                                 |                                                                                               |                    |
|                                 |                                                                                               |                    |
|                                 |                                                                                               |                    |
| érrente                         |                                                                                               |                    |
| énante<br>institute             | ere male monder the section draman in the line of                                             | more producership. |

ภาพที่ 1.27 จอภาพแบบแจ้งจำนวนและรายชื่อห้างหุ้นส่วนนิติบุคคลฯ

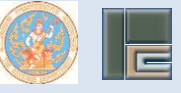

(ใบต่อ บภ.07)

| <br>A         |               | antarisigherdares  | history     | the second second                     | envisy | flugrad    |                                                                                                    | and state of the state of the |
|---------------|---------------|--------------------|-------------|---------------------------------------|--------|------------|----------------------------------------------------------------------------------------------------|-------------------------------|
| an sin toulas | and cardeless | menergur subliques | hapitul     | The number of the participants of the | in.    | Adventight | and the second second second second second second second second second second second second second second second | จำการสาราร์อูส์               |
|               |               |                    | \$5/04/2842 | 6000.00                               |        | 1          |                                                                                                    |                               |

สำหนะปา

1.โนของ \* ตอบปัญชีในฐานะ \* ให้ท่านครื่องหมาย /

2. สำนักงานสอบบัญชี หมายถึง ผู้ครวจสอบและรับรองบัญชีรับงานผ่านลำนักงานสอบบัญชี รวมทั้งกรณีที่ครวจสอบและรับใบนามคณะบุคคล

ภาพที่ 1.28 จอภาพแบบแจ้งจำนวนและรายชื่อห้างหุ้นส่วนนิติบุคคลฯ

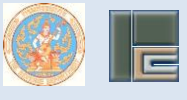

สามารถตรวจสอบผลการยื่นแบบและพิมพ์ โดยกลับไปที่หน้าจอการยื่นแบบออนไลน์

≻ ไปที่ ปุ่มเมนูตรวจสอบผลการยื่นแบบและพิมพ์

|                                                                                                    | 🖸 ธอสาของ                                                                                                    | ข้อมูลผู้ใช้งานระบบ <sub>Vrisen V.Z.0.14</sub>            |
|----------------------------------------------------------------------------------------------------|----------------------------------------------------------------------------------------------------|-----------------------------------------------------------|
| Bullion a constraint of the constraint of the constraint of t | 🔛 มก.ชว (คำแล้วสังกรณาวุตวิการศึกษา)                                                                            | เลขประจำกัวประชาชน<br>ถึงประชาชน                          |
| toras (sourison and other and other and o |                                                                                                    | เลยไรด้หมือสอบ<br>เลยไรด้หมือสอบ                          |
|                                                                                                    | <ul> <li>มบแข้ง</li> <li>มบ.87 (แบบเจ้ะสำนวนเละรายชื่อสำหรับส่วนมิติมกกละ)</li> </ul>                           | เลขามขมมูสอบมาเอาาเอากร<br>สถาม ญัสอมมัญชีการีอากร ทงอยู่ |
| ເຊິ່ງ ອາຫາລະບາດ ແລະ ແລະ ເຊິ່ງ ແລະ ເຊິ່ງ ແລະ ເຊິ່ງ ເຊິ່ງ ແລະ ເຊິ່ງ ແລະ ເຊິ                                                                                                    | 🔡 มา.อธ (แบบเจ้าการเปลี่ยนเปลงจำนวนมะราชชื่อห้างรุ้นส่วนมิดับุกกลร                                              | SUU TA Account                                            |
| noaecoeming on eering of eering of                                                                                                    | C C                                                                                                    | 🕒 📩 distinoppeulogijeutigtmänns                           |
|                                                                                                    | III) ane daarrii gu ahaya ahaya ahaya ahaya ahaya ahaya ahaya ahaya ahaya ahaya ahaya ahaya ahaya ahaya ahaya a |                                                           |
|                                                                                                    |                                                                                                    |                                                           |
|                                                                                                    |                                                                                                    |                                                           |
|                                                                                                    |                                                                                                    |                                                           |
|                                                                                                    |                                                                                                    |                                                           |

ภาพที่ 1.29 จอภาพแบบแจ้งจำนวนและรายชื่อห้างหุ้นส่วนนิติบุคคลฯ

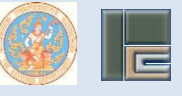

ค้นหาข้อมูล คลิกปุ่ม Drop down list แบบคำขอแบบแจ้ง เลือก บภ.07 (แบบแจ้งจำนวนและรายชื่อห้าง หุ้นส่วนนิติบุคคล) กดปุ่ม **Q**ณหา

| กับสาร์อนูก<br>สมหาริอนูก<br>สมหาริอนเหมาริบ<br>เบาสว (แนสิวรับแล้งส่วนอนกรายไปส่วนอิก                                                                  |
|----------------------------------------------------------------------------------------------------|
| ามเหน่อมูล<br>แบบที่ของแบบเป็ง บางชีว (บบเพียงในบบเตรายชื่อสิทธิ)แต่วมมีก. *<br>เห็นใน แหน เขตซีว่าอวิเหน วิเศโอเหน อากามแหน พันษโหน้ จนหนี้เหรือวิเหนี |
| สำนั้น หมา เพศป้าหวัดเมา วิเศรีมหมา สาหมดมา พันค์หมา พันค์ไม่ส่วนรับ พิมพ์ไม่ส่วนรับ                                                                    |
|                                                                                                    |

ภาพที่ 1.30 จอภาพแบบแจ้งจำนวนและรายชื่อห้างหุ้นส่วนนิติบุคคลฯ

### 🕨 ท่านสามารถพิมพ์แบบได้

| ดรวจหวอมจการยื่นของของจังห |                                         |                |            |        |         |             |              |
|----------------------------|-----------------------------------------|----------------|------------|--------|---------|-------------|--------------|
| กันหาข้อมูล                |                                         |                |            |        |         |             |              |
| เมษร์ของเมษเจีย            | นาย7 (แนยในกับวิมอรายซึ่งกับกับเมือนนัก |                |            |        |         |             |              |
| สำนับ                      |                                         | สะที่อ้างอิงแม | SatiSuna   | UNRUGE | พังค์แน | จมพืบสำราชน | จมจับตรีสมสน |
| 1                          | UP.07                                   | 8P076304N30001 | 02/04/2563 | สัมหมม |         |             |              |
| L                          |                                         |                |            |        |         |             |              |
|                            |                                         |                |            |        |         |             |              |
|                            |                                         |                |            |        |         |             |              |
|                            |                                         |                |            |        |         |             |              |
|                            |                                         |                |            |        |         |             |              |
|                            |                                         |                |            |        |         |             |              |
|                            |                                         |                |            |        |         |             |              |
|                            |                                         |                |            |        |         |             |              |
|                            |                                         |                |            |        |         |             |              |
|                            |                                         |                |            |        |         |             |              |

ภาพที่ 1.30 จอภาพแบบแจ้งจำนวนและรายชื่อห้างหุ้นส่วนนิติบุคคลฯ